quirónsalud

C.I.: Generación

Una vez hecha la petición desde el Gestor de Peticiones, se muestra el listado de documentos entre los que figura el consentimiento informado. Clicar sobre la opción de "GENERAR CI" para activar la firma digital

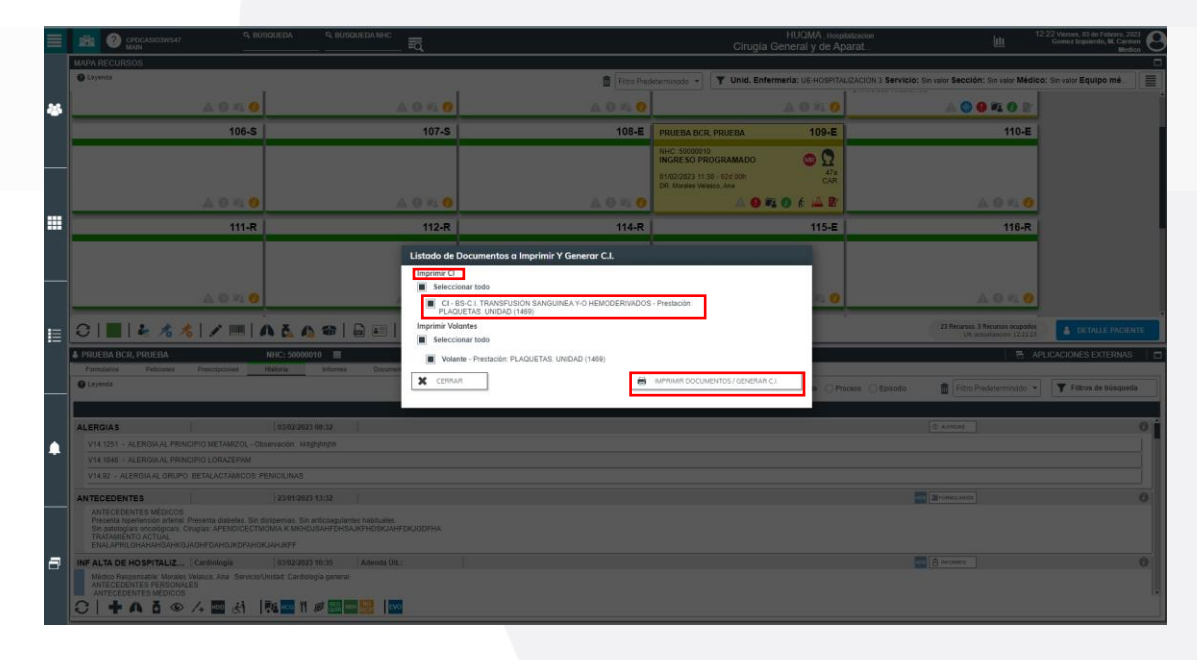

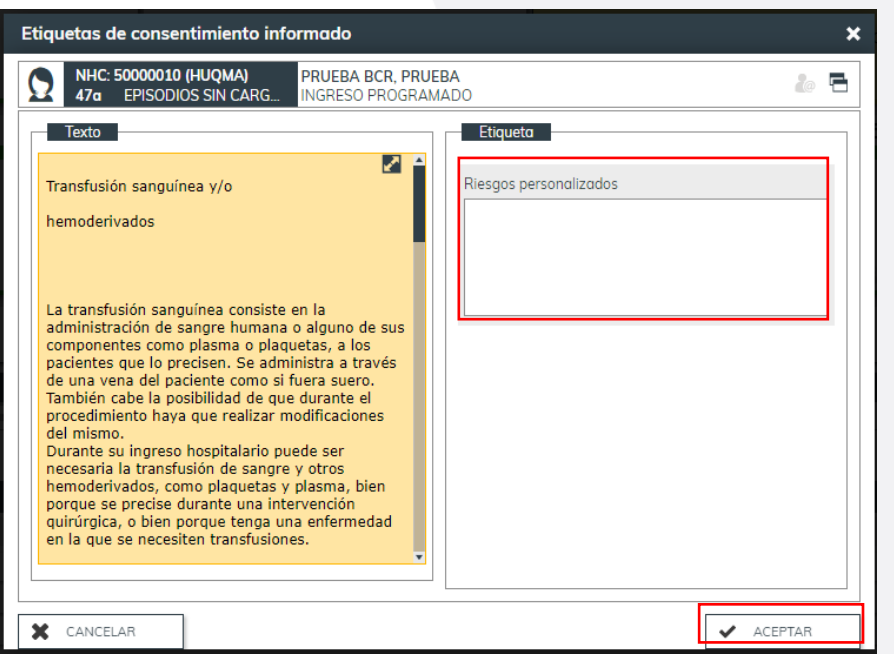

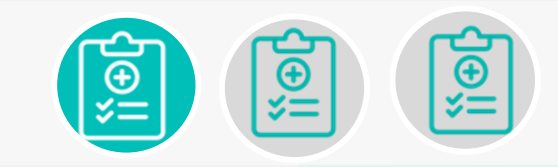

CI: como generar C.I.

Se muestra el texto del consentimiento y un apartado para registrar riesgos particulares que pueda presentar el paciente.

2

## quirónsalud

## C.I.: Firma

**FIRMA DEL MÉDICO:** la firma del médico se va a realizar registrando la misma contraseña con la que se accede a Casiopea3. Una vez firmado por parte del médico se habilita automáticamente la firma del paciente

Firma de Consentimientos Informados

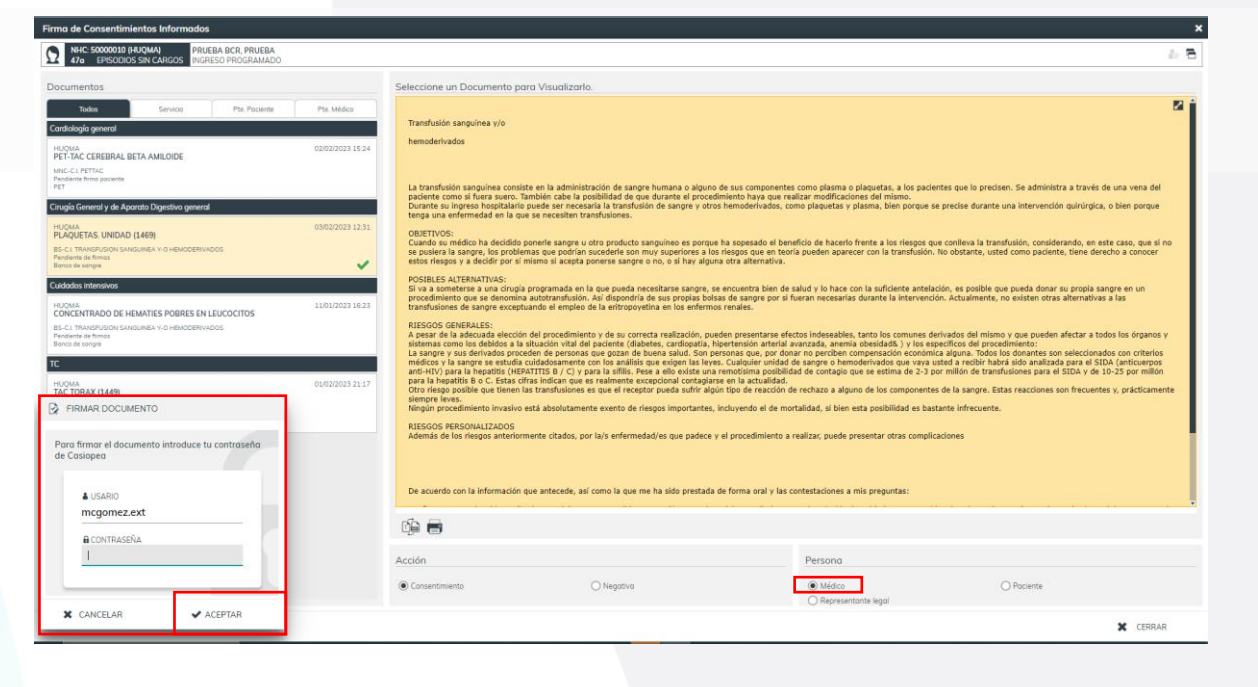

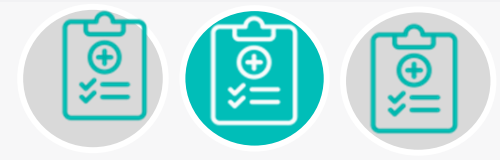

CI: Cómo firmar el médico y el paciente

FIRMA DEL PACIENTE: se habilita el dispositivo WACOM desde donde el paciente debe firmar. La firma del paciente se visualizará en el recuadro blanco. En caso de que el paciente solicite el consentimiento en papel se podrá imprimir desde esta misma ventana

## PRUEBAS TRIAJE, PACIENTE NHC: 5 33a 20 E GRESO DIRECT Documentos Seleccione un Documento para Visualizarlo. 2 Todos Servicio Pte. Paciente Pte. Médico CONSENTIMIENTO INFORMADO PARA ACCESO VASCULAR CON PRÓTESIS HUMERO-AXILAR Declaro que el doctor 28/01/2022 HLLUZ INFORMACION Y CONSENTIMIENTO INFORMADO 1.- Me ha explicado que en mi situación es conveniente que se me realice un ACCESO VASCULAR mediante una PRÓTESIS HUMERO-AXILAR. Pendiente firma paciente Drugía Vascular ~ 2.- Ne ha informado que: - La hemodiática consiste en fintrar la sangre para ?depurar? las sustancias tóxicas almacenadas porque los riñones no funcionan. Para conectarse a la máquina se utilizan unos catéteres, y hace falta que las venas sean grandes y con suficiente presión. Para lograrlo se construyen los accesos vasculares, uniendo una arteria con una vena - Esta intervención consiste en en ?conectar la arteria humeral con la vena axilar? con una prótesis de un material plástico (PTFE) que se coloca por debajo de la piel. Hacen falta una herida en la zona anterior del brazo, otra en la axila, y a veces una en medio. - La anestesia puede ser local o regional (durmiendo sólo el brazo), pero depende de la valoración de los anestesistas. Ellos le explicarán las posibilidades, sus ventajas, sus riesgos y sus comp - Es muy raro, pero podría necesitarse transfundir sangre o derivados. Le informarán desde el Banco de Sangre, pero usted debe comunicarnos si tiene algún problema al respecto. 3.- Me ha informado que NO suele haber complicaciones importantes. Lo habitual es que pueda volver a casa en unas horas y hacer una vida relativamente Firma del paciente 4.- Comprendo que, aunque esta técnica sea la adecuada y correcta su realización, pueden producirse complicaciones generales como en cualquier otra operación Pueden ser inesperadas o relacionarse con mi situación general (diabetes, obesidad, hipertensión, cardiopatía, etc.) Complicaciones particulares del paciente También comprendo que a veces licación a nivel de las heridas o en el trayecto por donde pasa la prótesis (hematomas, líquido acumulado (sero 8 Acción Persona Paciente Consentimiento Médico O Representante legal X CERRAR

## quirónsalud

C.I.: Consulta y Firma

Desde el detalle del paciente, se puede consultar los consentimientos informados del paciente y en qué estado se encuentra.

| 101                                                                                                    | MAIN MAIN                        |                                         |                 | ¤                   |                        |                      |                   |                             | Cirugía General y de Apa            | arat                     | Gomezizq                           | Medico                                        |
|----------------------------------------------------------------------------------------------------|----------------------------------|-----------------------------------------|-----------------|---------------------|------------------------|----------------------|-------------------|-----------------------------|-------------------------------------|--------------------------|------------------------------------|-----------------------------------------------|
| 2                                                                                                    | PRUEBA BCR, PR<br>INGRESO PROGRA | MADO                                    |                 | CA<br>St N          | RDIOLOGÍ<br>ORALES VEL | A GENER<br>ASCO, ANA | RAL               |                             | EPISODIOS SIN CARGOS HOSPITALI      | ZACION                   |                                    | 201/02/2023<br>11:30:41<br>01d 23h            |
| 50000                                                                                                    | 010 (HUQMA) 05/0                 | 17/1975   47a   🖌 🎯   📕 Previsión a     | lta a domicilio | AN                  | ECEDENTES              | CITAS                | ISPOSITIVOS   INF | ORMACIÓN   ACOMPAÑANTES     | CONSENTIMIENTOS RESIDENCIA          |                          |                                    | 8                                             |
| 🛕 R                                                                                                    | ESGOS                            | VIAS CLÍNICAS                           |                 | ، 🛞 ا               | LERGIAS                |                      | •                 | MULTIRRESISTENCIA           | AISLAMIEN                           | ito 🕨                    | S 📲 🐵 🗳                            |                                               |
| PROCE                                                                                                    | sos                              |                                         |                 |                     | EPISODIO               | s                    |                   |                             |                                     |                          |                                    |                                               |
|                                                                                                    | Servicio                         | Descripción Proceso                     |                 | Prograr Ult. Atenci | Centro                 | Тіро                 |                   | Serv.                       | Descripción                         | Estado F. Inicio         | Médico Respor                      | nsat F. Alta                                  |
|                                                                                                    |                                  |                                         | ٩               |                     | HUQMA                  | Priv.                | 8                 | CAR                         | INGRESO PROGRAMADO                  | PreAlta 01/02/2023       | Ana Morales Vel                    | asco 03/02/2023                               |
| 1BL                                                                                                    | CAR                              | TUMORACION PARTES BLANDAS PROFUN        | NDAS. EXTIRPAC  | 02/02/20            | HUQMA                  | Priv.                | 0.7               | CAR                         | CATETERISMO CARDIACO DIAGNOSTICO B. | Cerrado 03/02/2023       | Ana Morales Vel                    | ISCO                                          |
| iĝi,                                                                                                    | CAR                              | INGRESO PROGRAMADO                      |                 | 01/02/20            | HUQMA                  | Priv.                | <b>G</b> 17       | CAR                         | ANGIOPLASTIA AORTICA (0647)         | EnEspera                 | Ana Morales Vel                    | asco                                          |
| 1BL                                                                                                    | CAR                              | CONSULTA DE Cirugia General y del Apara | ato Digestivo   | 27/01/20            | HUQMA                  | Priv.                | <b>G</b> (1)      | CAR                         | ANGIOPLASTIA AORTICA (0647)         | EnEspera                 | Ana Morales Vel                    | asco                                          |
| 18L                                                                                                    | CAR                              | CONSULTA DE Reumatologia                |                 | 25/01/20            |                        |                      |                   |                             |                                     |                          |                                    |                                               |
| - HL                                                                                                    | MIV                              | AGOTAMIENTO DEBIDO A ESFUERZOS EX       | CESIVOS         | 17/01/20            |                        |                      |                   |                             |                                     |                          |                                    |                                               |
| 18L                                                                                                    | MIR                              | CONSULTA DE Cardiologia                 |                 | 10/01/20            |                        |                      |                   |                             |                                     |                          |                                    |                                               |
| 100                                                                                                    | ALG                              | PRUEBAS DE PROVOCACION: ALIMENTO:       | S (0017)        | 23/11/20            |                        |                      |                   |                             |                                     |                          |                                    |                                               |
|                                                                                                    | • • <u>-</u> • • •               | h t                                     | 67 Procesos     | 40 Procesos activos | ·                      |                      | AV                | * ~ = =                     |                                     |                          | 4 Actos 1 Actos ectivos            | <ul> <li>strar todos los anisodios</li> </ul> |
| т/                                                                                                    | <b>~</b> – <b>~ u</b> (          | / n                                     |                 |                     | -                      | Le "•                |                   |                             |                                     |                          |                                    |                                               |
| N                                                                                                    | tas Historia                     | Informes Peticiones Pres                | cripciones Fo   | armularios Ver Evo  | ución Do               | cumentación          | Cuidados          | Plan de Trabaio Observacion | es Valoraciones Diálogo Web         | Actividades Codificación | Tratamientos HDM Tratamientos Reha | <u>ہ</u>                                      |
| O Ley                                                                                                    | enda                             |                                         |                 |                     |                        |                      |                   | (a) (7) (31)                | Paciente      Pr                    | nceso Episodio 💼 F       | itro Predeterminado 👻 👿 Fil        | tros de búsqueda                              |
|                                                                                                    |                                  |                                         |                 |                     |                        |                      |                   |                             |                                     |                          |                                    |                                               |
| 41.55                                                                                                    | 214.5                            | i                                       |                 |                     |                        |                      |                   |                             |                                     | 0.000                    |                                    |                                               |
| ALER                                                                                                    |                                  | I I I I I I I I I I I I I I I I I I I   | 22 j<br>121     |                     |                        |                      |                   |                             |                                     | U ALDIGA                 |                                    |                                               |
| V14 221 - ALENGHAL PRINCIPIO RELANCOL - ODSIVATION: Knjightnjim<br>V14 1201 - ALENGHAL PRINCIPIO RELANCOL - ODSIVATION: Knjightnjim<br>V14 1304 - EXPLAIA BORINARI, DRAZEDA                                                                                                    |                                  |                                         |                 |                     |                        |                      |                   |                             |                                     |                          |                                    |                                               |
| V14                                                                                                    | 92 - ALERGIA AL GRUPO            | BETALACTÁMICOS: PENICILINAS             |                 |                     |                        |                      |                   |                             |                                     |                          |                                    |                                               |
| ANTE                                                                                                    | CEDENTES                         | 23/01/2023 43-                          | 12              |                     |                        |                      |                   |                             |                                     | 100 Dil roman            | nos                                | 0                                             |
| ANTECEDENTES MÉDICOS<br>Preventa hportensión artikal (particular) de la dispersa). Sin anticaquíantes habituales.<br>Sin patologías diruglas APENDICECTIMONIA KINICIUSANDRIANDRILODOFIA<br>TRATAMENTO ACTUAL<br>ENALAPRIC ANTIANACIANICUADINET                                                                                                    |                                  |                                         |                 |                     |                        |                      |                   |                             |                                     |                          |                                    |                                               |
| INF A                                                                                                    | TA DE HOSPITALIZ                 | Cardiologia 03/02/2023 10:              | 35 Adend        | la Últ.:            |                        |                      |                   |                             |                                     | 105 🗄 INFORM             | 5                                  | 0                                             |
| Middo Reportable Moster Valance Anal ServiceOnthade Cardelogia general<br>Antococonter Personal Association and Antococonter Personal Associations in Service Antopolarity (Service) (Service) (Servic |                                  |                                         |                 |                     |                        |                      |                   |                             |                                     |                          |                                    |                                               |

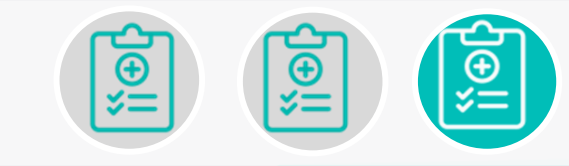

**CI: Consultar estado de consentimientos** y firma de los mismos.

En el apartado "CONSENTIMIENTOS" se pueden consultar todos los consentimientos generados del paciente, podemos filtrar por servicio, pendientes de firma por parte del paciente o bien por parte del médico.

7

Desde estos botones podemos imprimir o generar el documento en PDF.

| Firma de Documentos X                                                                 |                                                                                                    |                                             |   |  |  |  |  |  |  |
|---------------------------------------------------------------------------------------|----------------------------------------------------------------------------------------------------|---------------------------------------------|---|--|--|--|--|--|--|
| NHC: 550000010 (HUQMA)     PRUEBA BCR. PRUEBA     INGRESO PROGRAMADO                  |                                                                                                    | ان <del>ا</del> ل                           | 5 |  |  |  |  |  |  |
| Documentos                                                                            | Seleccione un Documento para Visualizarto.                                                                                                    |                                             |   |  |  |  |  |  |  |
| Todos Servicio Pite. Pociente Pite. Médico<br>Cardiología general                     | PET-TAC                                                                                                    | 8                                           | Ì |  |  |  |  |  |  |
| HUQMA 02/02/2023 15:24<br>PET-TAC CEREBRAL BETA AMILOIDE                              | INFORMACIÓN GENERAL                                                                                                    |                                             |   |  |  |  |  |  |  |
| Pendente timo pociente<br>PET  Cirugía General y de Aparato Digestivo general         | su meaco re na remitos a noscros para que re completenso los procedimientos diagnotoscos mediante la tomogoria de emisión de posicionos (PET-IAC).<br>La Prote sus tacticios diagnosticas que posicia posician informador valenza viria para el doption maneta de su enternaciónado, por los tantos mediante en esta enternación de su enternación de su enternación de su enternación de su enternación de su enternación de la protecta intravense a de una autoria de indox enternación de su enternación de su enternación de la protecta enternaciona enternación de autoria de la protecta enternaciona enternación de la protecta enternación de la protecta enternaciona enternación de la protecta enternaciona enternaciona |                                             |   |  |  |  |  |  |  |
| HUQMA<br>PLAQUETAS. UNIDAD (1469)                                                     | En internation que la potencia permitinacia en las intervetas sunsances ser reposa posarer (es animado y del permitinora), tanto una harrar este posicióne, en a camara este posición, en a camara este posición, en a camara este posición, en a camara este posición camara este posición de la invección en a competa introvinciad de la invección en a camara este posición camara este posición camara este posición este camara este posición este camara este posición de la invección en a camara este posición este camara este posición este posición este camara este posición este camara este posición este camara este posición este camara este posición este posición este camara este posición este camara este posición este posición este posicinteste posición este posi   |                                             |   |  |  |  |  |  |  |
| BS-CLTRANSFUSION SANSUNBAY-O HEMODERIVADOS<br>Predietre definicos<br>Banco de sangre  | Preparación previa a la prueba<br>El paciente debe estar en ayunas un mínimo de 4-6 horas. Puede tomar la medicación habitual.                                                                                                    |                                             |   |  |  |  |  |  |  |
| Cuidados intensivos                                                                   | Incompatibilidades                                                                                                    |                                             |   |  |  |  |  |  |  |
| HUQMA 11/01/2023 16/23<br>CONCENTRADO DE HEMATIES POBRES EN LEUCOCITOS                | No pusde ser realizada a pacientes embarazadas o en periodo de lactancia, deblendo evitar el embarazo hasta tres meses tras ser sometida a la exploración.<br>Precuciones depuisde la prueba<br>Como ocurro com rotras pruebas de Medician Nuclear, tras la invección de una sustancia radiactiva, unted emilitris una pequeña cantidad de radiación, que no compromete su salud ni de las personas que le<br>rodean. Le aconsejamos seguir unas sencillas normas durante el resto del dia en el que se realiza la prueba PETTACC.<br>Entra el contacto directo on niños y embarazadas durante unas horas (al memos 12h), después de realizara la prueba PETTACC.<br>Entra el contacto directo on niños y embarazadas durante unas horas (al memos 12h), después de realizara la PETTACC. Una separación de unos 2 metros reduce el nivel de radiación a valores<br>pradicamente linguecidables.<br>La sostancia invectada se lelinina por orina, por lo que se aconseja beber abundante cantidad de agua para facilitar y acelears su eliminación. Se recomienda vaciar un par de veces la cistema cuando orine.<br>Si U.está aministración a su bijo, deberá supender la lactancia antes de la invección y desechar la leche extraída después de ésta. La lactancia debe suspenderse al menos durante las primers 24 horas<br>después de divida administración.                                                                                                    |                                             |   |  |  |  |  |  |  |
| BS-CLITRARPUSON SANQUINEA Y-O HEMODERIVADOS<br>Pendierre de finoso<br>Banco de pangre |                                                                                                    |                                             |   |  |  |  |  |  |  |
| TC                                                                                    |                                                                                                    |                                             |   |  |  |  |  |  |  |
| TAC TORAX (1449)<br>DPLC1 EXPLORACIONES BADIOLODICAS CON CONTRASTE INTRAVENOSO V 3    |                                                                                                    |                                             |   |  |  |  |  |  |  |
| Pendente de filmos<br>TC                                                              |                                                                                                    |                                             |   |  |  |  |  |  |  |
|                                                                                       | RIESGOS PERSONALIZADOS                                                                                                    |                                             |   |  |  |  |  |  |  |
|                                                                                       | Además de los risegos anteriormente citados, por la/s enfermedad/es que padece y el procedimiento a realizar, puede presentar otras complicaciones:<br><risegos personalizados=""></risegos>                                                                                                    |                                             |   |  |  |  |  |  |  |
|                                                                                       | Una vez leida esta información, si tiene dudas o desea más información puede planteárselas tanto al médico que le solicita la prueba como al técnico que le realiza este procedimiento.                                                                                                    |                                             |   |  |  |  |  |  |  |
|                                                                                       | dia 🖶                                                                                                    |                                             |   |  |  |  |  |  |  |
|                                                                                       | Acción                                                                                                    | Persona                                     |   |  |  |  |  |  |  |
|                                                                                       | Consentimiento                                                                                                    | Médico     Paciente     Representante legal |   |  |  |  |  |  |  |

X CERRAR